# Garretson School District 49-4 Web Link Data Entry (**Requisition Entry**) Instructions

## Web Link Address: https://sui.garretson.k12.sd.us

(shortcut along the left of the Garretson Website and you have a star app on your ipad called requisitions.)

\*\*Note: Before completing on-line requisitions for a new school year, complete an on-line order at <u>www.schoolspecialtyonline.com</u> for any School Specialty items you are requesting. See attached instructions for School Specialty Online.

#### Data Entry (Requisitions)

The Data Entry option is used to enter requisitions. Once a requisition is entered and saved, the requisition must be submitted for approval. The Requisition Entry option can also used to edit (and resubmit), cancel, or delete rejected requisitions.

#### Select the Data Entry menu and then Requisition Entry:

| 6 Web Link - Requisition | IS                  |         |                      | - 🛛 - 🖾                     | 🔹 🔹 Page 🔹 Safety | • Tools • ⑧• " |
|--------------------------|---------------------|---------|----------------------|-----------------------------|-------------------|----------------|
| SU <sup>SI</sup>         | oftware<br>nlimited | eb lin  | k                    |                             |                   | ^              |
| Data Entry Er            | nployee Information | Reports | Settings Help        | )                           |                   |                |
| Requisition Entry        |                     |         | Magnifyi             | ng                          |                   |                |
| Requisition Number       |                     | A /     | Glass Ico            | on<br>                      |                   |                |
| Vendor ID                |                     |         | Requisition Descript | tion                        |                   |                |
| Approval Tree ID         | ELEMENTARY          | Q       | Ship To Address ID   |                             | 9                 |                |
| Requisition Amount       | 0.00                |         | Employee ID          | JAMERENI                    | E                 |                |
| Requisition Date         | 3/6/2013            |         | Cancelled            |                             |                   | View/E         |
|                          |                     |         |                      | Det                         | tail Information  |                |
| Print Post               | Account Number      | Detai   | I Description        | Catalogue                   | Cost Center ID    | Quantity       |
| No detail lines to di    | splay.              |         |                      |                             |                   |                |
| + Add New                |                     |         |                      |                             |                   |                |
| <                        | inc.                |         |                      |                             |                   | >              |
|                          |                     |         |                      | Second International Second | ranet 🐇           | • 🔍 120% •     |

- 1. **Requisition Num**: required, but will be auto-assigned when you save your requisition.
- 2. Vendor ID: required.

- Click on the magnifying glass icon to search for the vendor.
- To narrow the search and find the vendor, type the first few letters of the vendor in the Vendor Name box; then click on the Vendor Name filter icon (looks like a funnel). {The best filter options are "Contains" or "Starts With"}
- When you click on the **filter icon**, a list will appear with the results that match your search criteria. **Double click** on the vendor, or click on the vendor name and then the green arrow to select and populate that vendor into the Vendor ID field.
- If the vendor you wish to use is not listed, it can be added as a new vendor. Call or e-mail Kyla (594-3451 or kyla.meyer@K12.sd.us ). You will need to provide a complete vendor name, address, and phone and fax numbers. You will be notified as soon as the vendor has been added.

| ٣                         | T A                          |            | (less)                      | -             |    |
|---------------------------|------------------------------|------------|-----------------------------|---------------|----|
|                           |                              |            | T                           | T             | T  |
| 125THCELEB                | 125TH CELEBRATION            | 1          | 10 WEST ASH                 | BERESFORD     | SD |
| 2006WGICON                | 2006 WGI CONFERENCE          | 6          | 50 LAUREL AVENUE #402       | HIGHLAND PARK | 1L |
| 2008SD <mark>RE</mark> AD | 2008 SD READING CONVENTION   | I P        | O BOX 268                   | WAKONDA       | SD |
| 2012RELAYF                | 2012 RELAY FOR LIFE OF UNION | COUNTY 4   | 904 SOUTH TECHNOPOLIS DRIVE | SIOUX FALLS   | SD |
| 20GAPCONTR                | 20 GAP CONTROL DEFENSE       | 1          | 2702 BARRETT ROAD           | YAKIMA        | WA |
| 2NDWINDEXE                | 2ND WIND EXERCISE EQUIPMEN   | т 6        | 05-978-9202                 |               |    |
| 3RDSTREETG                | 3RD STREET GRILL & CATERING  | 2          | 16 NORTH THIRD STREET       | BERESFORD     | SD |
| 4HCCOFFICE                | 4-H/CCI OFFICE               | 4          | 05 COFFEY HALL              | ST. PAUL      | MN |
| 4N6FANATIC                | 4N6 FANATICS                 | 1          | 230 NORTH WACO              | WICHITA       | KS |
| AOXWELDING                | A-0X WELDING SUPPLY COMPA    | NY, INC. P | O BOX 86667                 | SIOUX FALLS   | SD |
| A1PORTABL1                | A-1 PORTABLE TOILETS         | P          | O BOX 88504                 | SIOUX FALLS   | SD |
| AAAREFRIGE                | AAA REFRIGERATION            | 4          | 7065 271ST STREET           | SIOUX FALLS   | SD |

- 3. **Approval Tree ID**: required. The Approval Tree ID designates the route your requisition will take through the approval process. The Approval Tree ID defaults to the building or department you are assigned to. Should you need to change to another Approval Tree ID, click on the magnifying glass icon and select the appropriate Approval Tree ID.
  - ATHSACTS Athletics/Activities for coaches and advisors who are making requisitions for general fund or capital outlay items for a **sport** or other **co-curricular activity**. (approval by Activities Director)
  - ELEMENTARY Elementary for **elementary** teachers who are making requisitions for general fund or capital outlay items for elementary instruction. (approval by Elementary Principal)

- HIGHSCHOOL High School for **high school** teachers who are making requisitions for general fund or capital outlay items for high school instruction. (approval by High School Principal)
- MDLSCHOOL Middle School for **middle school** teachers who are making requisitions for general fund or capital outlay items for middle school instruction. (approval by Middle School Principal)
- TECHNOLOGY Technology for employees who are making requisitions for **technology items**. (approval by Tech Coordinator)
- TRANSPORT Transportation for **transportation supervisor's use only**. (approval by Business Office)
- CENTRALOFFICE Food Service (approval by Business Office)
- TRUSTAGNCY Trust & Agency for coaches, advisors, and staff who monitor or supervise an agency account. Ex. Girls Basketball, FFA, Mentors & Tutors. (approval by Business Office)
- 4. **Requisition Amt**: required. It is not necessary to enter an amount. This field automatically calculates as you add detail lines. (If the auto-calculate does not work on your computer, you can click on the calculator icon at any time to see the requisition amount for the items have added to that point.)

| Requisition Entry                                        |                  |                             |                 |                  |          |                |           |        |      |
|----------------------------------------------------------|------------------|-----------------------------|-----------------|------------------|----------|----------------|-----------|--------|------|
| Requisition Number [<br>/endorID [<br>Approval Tree ID [ | ELEMENTARY       | Expected Date<br>R Calculat | 3/6/201         | 3 🗐              |          |                |           |        |      |
| equisition Amount [                                      | 0.00<br>3/6/2013 | Cancelled                   |                 | Æ                | View/Ed  | it Commerts    |           |        |      |
|                                                          |                  |                             | De              | tail Information |          |                |           |        |      |
| Print Post                                               | Account Number   | Detail Description          | Catalogue       | Cost Center ID   | Quantity | Unit Price     | Unit Desc | Amount | Bids |
| o detail lines to disp                                   | olay.            |                             |                 |                  |          |                |           |        |      |
| 🕂 Add New                                                |                  |                             |                 |                  |          |                |           |        |      |
| istributed: 0.00                                         |                  | Remaining<br>Budget Pai     | : 0.00<br>ance: |                  |          | Unapproved Rei | 15:       |        |      |

- 5. **Requisition Date**: required.
  - Enter the **current date** if the requisition is for the **current** school year.
  - Enter **7/1 + the year** if the requisition is for the **next** school year. (Example: 7/1/2013 for the 13-14 school year, 7/1/2014 for the 14-15 school year, etc.)
- 6. **Expected Date:** required. Use the same date as the **Requisition Date**.
- **7. Requisition Description**: required. Enter a short description of your choice for your reference. Example: supplies, equipment, repairs, etc.
- 8. Ship To Address ID: required. This field auto populates based on your log in.

9. Employee ID: required. This field auto populates based on your log in.

#### 10. Detail Lines: required.

• Click the green "+ Add New"

| Requisition Amount 0.00     |               | Employee ID       | JAMEREN   | E                |          |               |           |        |      |
|-----------------------------|---------------|-------------------|-----------|------------------|----------|---------------|-----------|--------|------|
| Requisition Date 3/6/20     | 13            | Cancelled         |           |                  | View/Ed  | it Comments   |           |        |      |
|                             |               |                   | De        | tail Information |          |               |           |        |      |
| Print Post Acco             | unt Number D  | etail Description | Catalogue | Cost Center ID   | Quantity | Unit Price    | Unit Desc | Amount | Bids |
| No detail lines to display. |               |                   |           |                  |          |               |           |        |      |
| 🕂 Add New                   | Click here to | add               |           |                  |          |               |           |        |      |
| Distributed: 0.00           | detail line.  | Remaini           | ng: 0.00  |                  |          | Unapproved Re | qs:       |        |      |
| Account Description:        |               | Budget E          | Balance:  |                  |          | Fund Balance: |           |        |      |

• Account Number - Click the magnifying glass icon to get a drop down list of available account numbers. Choose and double click on the appropriate account number based on the description. If the account number you need to use is not showing up (such as a trust and agency account number), click on the filter icon under Account Type ID. Change the filter selection to "NoFilter". You will then have a list of all account numbers assigned to you.

| Chart of Account Number 🔺 | Chart of Account Description     | Account Type ID |                         |
|---------------------------|----------------------------------|-----------------|-------------------------|
| T                         | T                                | 7               |                         |
| 10 1111 000 315 000       | Elementary Registration Fees     | 9               | $\$                     |
| 10 1111 000 323 000       | Elementary Repairs & Maintenance | 9               | Click on the filter icc |
| 10 1111 000 334 000       | Elementary Travel Expenses       | 9               | and select "NoFilte     |
| 10 1111 000 410 000       | Elementary Supplies              | 9               |                         |
| 10 1111 000 410 666       | Elementary Technology Supplies   | 9               |                         |
| 10 1111 000 412 000       | Elementary Workbooks             | 9               |                         |
| 10 1111 000 420 000       | Elementary Textbooks             | 9               |                         |
| 10 1111 000 440 000       | Elementary Periodicals           | 9               |                         |
| 10 1111 000 479 000       | Elementary AV/Software           | 9               |                         |
| 21 1111 000 479 000       | CO Elementary Equipment          | 9               |                         |

- **Detail Description** Enter the specific name/description of the item requested. This box will expand as you type, so enter details such as color, size, set of 2, etc.
- Catalogue enter the item number of the item requested. This is <u>not</u> the name of the catalog you are using.
- Cost Center ID not used; leave blank.
- **Quantity –** enter the quantity of the item requested.

- Unit Price enter the unit price of the item requested.
- Unit Description enter the unit (Example: each, case, box, etc.)
- **Detail Amount –** will auto-populate based on quantity and unit price as you tab through.
- **Split Percent** used for shipping; currently leave blank.

| to GL         |                                               |                                                                                                    |                                                                                                    |                                                                                                  |                                                                                                    |
|---------------|-----------------------------------------------|----------------------------------------------------------------------------------------------------|----------------------------------------------------------------------------------------------------|--------------------------------------------------------------------------------------------------|----------------------------------------------------------------------------------------------------|
|               |                                               |                                                                                                    | Unit Price                                                                                                    | 0.0000                                                                                           |                                                                                                    |
| unt Number    |                                               | 4                                                                                                    | Unit Description                                                                                                    |                                                                                                  |                                                                                                    |
| I Description |                                               |                                                                                                    | Detail Amount                                                                                                    | 0.00                                                                                             |                                                                                                    |
| ogue          |                                               |                                                                                                    | Split Percent                                                                                                    |                                                                                                  |                                                                                                    |
| Center ID     |                                               | Q                                                                                                    |                                                                                                    |                                                                                                  |                                                                                                    |
|               | nt Number<br>Description<br>ogue<br>Center ID | nt Number Description Description Descript | Description Description Descri | Int Number Vinit Description Description Description Detail Amount Degue Split Percent Center ID | Int Number Vinit Description Description Description Detail Amount 0.00 Split Percent Center ID Split Percent |

• Click on the **Save** icon (3.5" floppy <sup>(i)</sup>)

- Your item will be shown in the dark gray line. To add the next item, click again on "+ Add New" and repeat the steps.
- When you have entered all the items you are requesting from that vendor, please be sure to add SHIPPING by clicking again on "+ Add New"
  - Enter the account number.
  - Enter the word "shipping" in the detail description.
  - If you know the exact cost of shipping, enter 1 in the **Quantity** box and enter the amount of the shipping in the **Unit Price** box.

| E  | dit Detail                                                                     | Ele To Address ID |                                                                              |                            | ×                      |
|----|--------------------------------------------------------------------------------|-------------------|------------------------------------------------------------------------------|----------------------------|------------------------|
| ŧ  | Print on PO<br>Post to GL<br>Account Number<br>Detail Description<br>Catalogue |                   | Quantity<br>Unit Price<br>Unit Description<br>Detail Amount<br>Split Percent | 1.0000<br>12.5000<br>12.50 | Exact Shipping<br>Cost |
| 1L |                                                                                |                   |                                                                              |                            |                        |

 If you do *not* know the exact cost of shipping, you will need to make an entry in the Split Percent field for estimated shipping. To do this, enter 15% followed by the requisition total. (Example: 15%48.72) Click Save.

| Requisition Entry                           |                     |                                  |                          | 10 0               |                     |   | 10               |          |
|---------------------------------------------|---------------------|----------------------------------|--------------------------|--------------------|---------------------|---|------------------|----------|
| Requisition Number                          | M                   | Expected Date                    | 3/6/2013                 | Edit Detail        |                     |   |                  | ×        |
| Vendor ID                                   | SCHOOLSPEC          | Requisition Description          | SUPPLIES                 |                    | 1123                |   |                  |          |
| Approval Tree ID                            | ELEMENTARY          | Ship To Address ID               | BERESFORDE               | Print on PO        |                     |   | Quantity         | 0.0000   |
| Regulation Amount                           | 48.72               | Employee ID                      | JAMERENE                 | Account Number     | 10 1111 000 410 000 | Q | Unit Description | 0.0005   |
| Requisition Date                            | 3/6/2013            | Cancelled                        |                          | Detail Description | SHIPPING            |   | Detail Amount    | 0.00     |
| 0                                           |                     |                                  | Detail Information       | Catalogue          |                     |   | Split Percent    | 15%48.72 |
| Print Po                                    | st Account Number   | Detail Description               | Catalogue Cost Center ID | Cost Center ID     |                     |   |                  |          |
| Edit 🗹 🗹                                    | 10 1111 000 410 000 | PENCILS                          | 45879                    |                    |                     |   |                  |          |
| + Add New                                   |                     |                                  |                          | 00                 |                     |   |                  |          |
| Distributed: 48.72<br>Account Description E | Elementary Supplies | Remaining: 0.0<br>Budget Balance | 0<br>1: -1,964.64        |                    |                     |   |                  |          |

11. View/Edit Comments: optional.

| SU                 | oftware we          | b link                |           |                |                     |                                  |           |        | home | logout |                        |
|--------------------|---------------------|-----------------------|-----------|----------------|---------------------|----------------------------------|-----------|--------|------|--------|------------------------|
| Data Entry En      | nployee Information | leports Settings Help |           |                |                     |                                  |           |        |      |        |                        |
| Requisition Entry  |                     |                       |           |                |                     |                                  |           |        |      |        |                        |
| Requisition Number |                     | Expected Date         | 3/6/2013  | 蕭              | SCHOOL              | SPECIALTY, IN                    | c.        |        |      |        |                        |
| Vendor ID          | SCHOOLSPEC          | Requisition Descript  | SUPPLIES  |                | PO BOX 1<br>APPLETO | 1579<br>N WI 54912-15            | 79        |        |      |        |                        |
| Approval Tree ID   | ELEMENTARY          | 🔍 Ship To Address ID  | BERESFOR  | de 🔍           |                     |                                  |           |        |      | _ Cli  | ick here to add a note |
| Requisition Amount | 48:72               | Employee ID           | DAMERENE  |                | Last Che<br>Custome | ck Date: 11/12/2<br>r ID: 519346 | 012       | _      |      |        | or comment.            |
| Requisition Date   | 3/6/2013            | Cancelled             |           |                | View/               | Edit Comme                       | nts 🖌 🔶   |        |      |        |                        |
|                    |                     |                       | Deta      | il Information |                     |                                  |           |        |      |        |                        |
| Print Po           | ist Account Number  | Detail Description    | Catalogue | Cost Center ID | Quantity            | Unit Price                       | Unit Desc | Amount | Bids |        |                        |
| Edit 🔄 🖸           | 10 1111 000 410 0   | 00 PENCILS            | 45879     |                | 14.0000             | 3,4800                           | DOZEN     | 48.72  | 0 🖽  | Delete |                        |
| + Add New          |                     |                       |           |                |                     |                                  |           |        |      |        |                        |

If there is any specific information you want to include, click on **View/Edit Comments** button and then click on **Create/Edit Your Comment**. Type your message and click **OK**.

- 12. Save if you are not ready to submit your requisition, click on the Save icon on the bottom left (3.5" floppy <sup>(C)</sup>). You will be able to log out of Web Link and return at a later time to finish and submit.
  To re-open a saved requisition:
  - Select the Data Entry menu and then Requisition Entry.
  - Click on the magnifying icon next to the **Requisition Num** field.
  - A search box will open listing your saved requisitions.
  - Double click on the **Requisition Number** of the requisition you want to continue. The requisition will open in the entry screen. Make any additions or adjustments to your requisition.
- Important Final Step!! If you are ready to submit your requisition, click on the Submit button at the bottom. You should get a message box that states "Requisition was successfully saved and submitted". Click on OK.

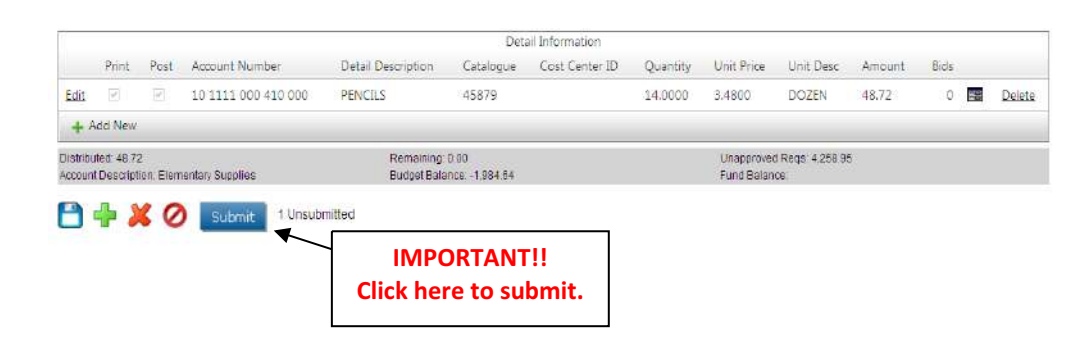

Repeat the steps above for each vendor that you are using. <u>Be sure to **SUBMIT** each requisition when you are</u> completely finished with it!!

### **School Specialty Online -**

Be sure to create a requisition for your School Specialty on-line order. You do not need to list individual items, simply create one line with "On-Line Order" in the Detail Description, 1 in the Quantity field, and the total amount as the Unit Price. You do not need to add shipping for this requisition. *If you do not create a requisition for your School Specialty on-line order, it will not be included in the budget and orders for the next school year.* 

### Local Purchases –

If you would like to request that money be budgeted for local purchases throughout the year, create a requisition with Local Purchases as the Vendor. You do not need to list individual items, simply create one line with "Local Purchases" in the Detail Description, 1 in the Quantity field, and the total amount as the Unit Price. You do not need to add shipping for this requisition.